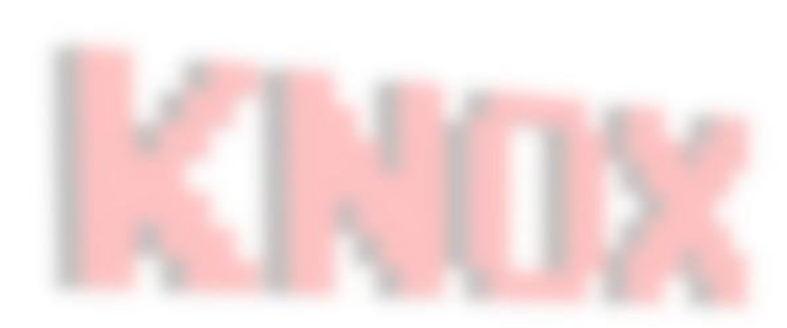

# MonoGame

Knox Game Design September 2020 Levi D. Smith

# Background

- Open source version of XNA 4 Framework
- C#
- https://www.monogame.net
- Started in 2009 as XNA Touch

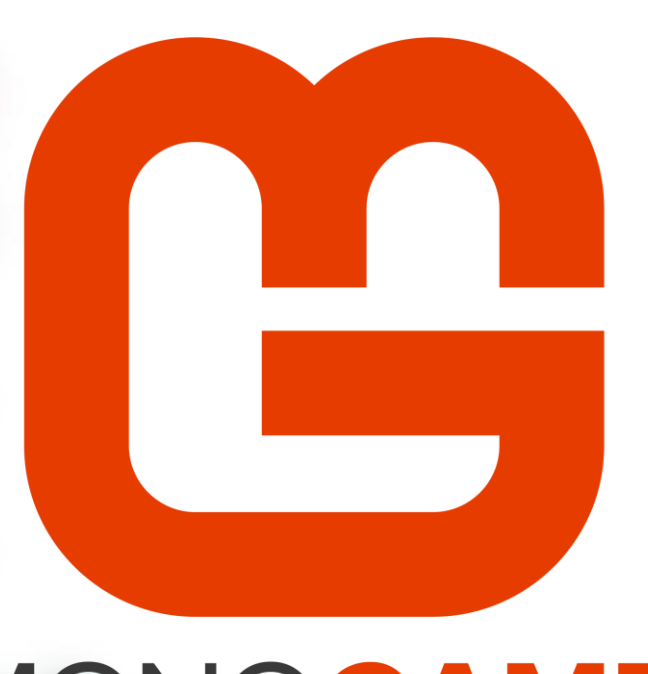

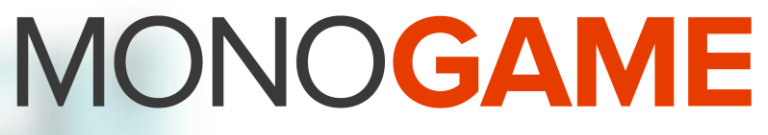

KNOX GAME Design

#### Pros

- Handles gamepad input "out of the box"
- Can publish to many platforms (Windows, Linux, Playstation 4, Android)
- Can be used to port XNA games that will no longer build on current Windows
- Can use the .NET libraries and components
- Still actively developed by the MonoGame community
- No costs; No forced splash screen

#### Cons

- No concept of a "scene" or "room"
- Not made for 3D games in mind
- No built in GUI components like buttons, text boxes, checkboxes, sliders, etc
- No key press/button press event; Must track the previous keyboard/gamepad state yourself
- Many things that should be simple take a lot of setup and code (asset loading)

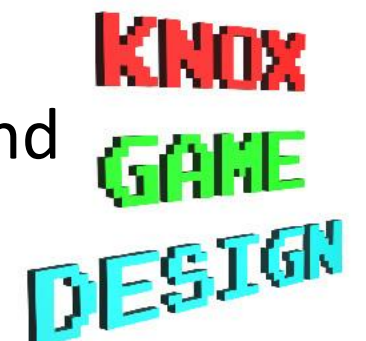

# Installing MonoGame (Windows)

- Download and install Visual Studio Community if you don't already have it
  - https://visualstudio.microsoft.com/vs/community/
- Install the MonoGame Visual Studio extension (recommended)
  - Extensions > Manage Extensions
  - Search for "monogame"
  - Click Download button
  - Close Visual Studio for it to start
  - Click Modify button
- Alternatively, download the package from https://www.monogame.net/downloads/
- Getting started guide (Visual Studio 2019) https://docs.monogame.net/articles/getting\_started/1\_settin g\_up\_your\_development\_environment\_windows.html

#### MonoGame project templates

This package contains a set of C# templates written for the MonoGame framework. Download

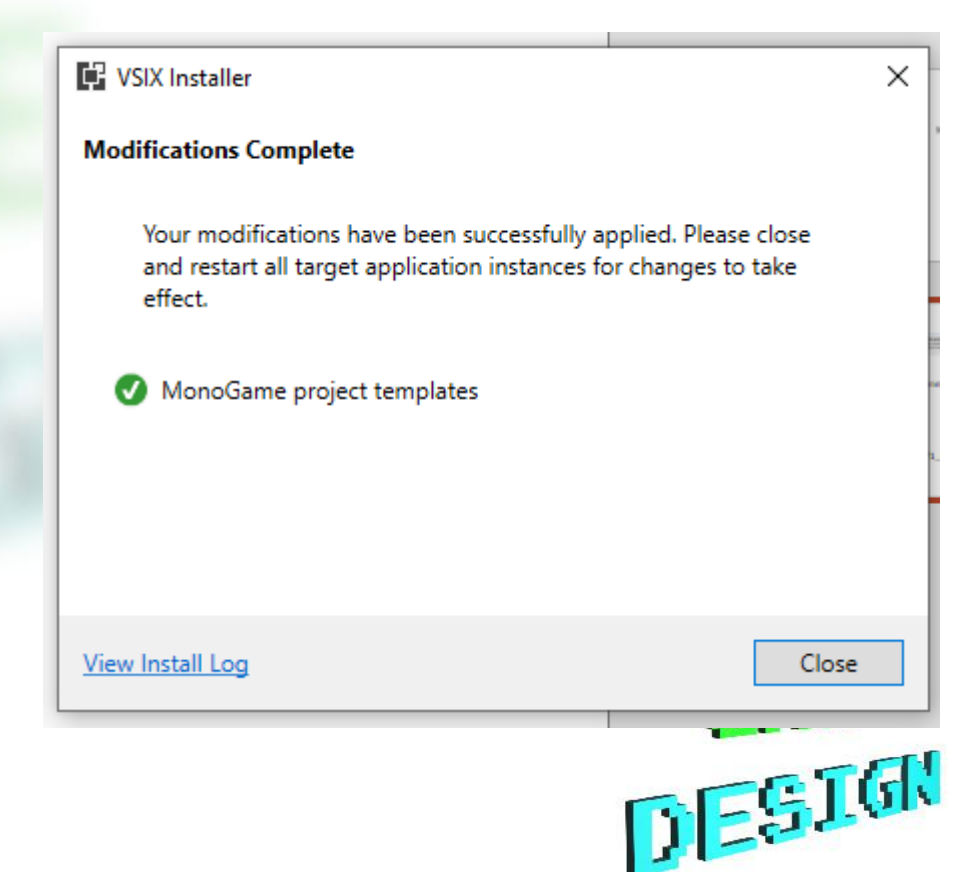

# Installing MonoGame (Windows)

- Install the following components, using the Visual Studio Installer (separate application, not in Visual Studio)
  - Modify > Workloads
  - For Desktop only
    - .NET Core cross-platform development
    - .Net Desktop Development
  - Add the following for Windows 10/UWP
    - Universal Windows Platform development
- Run the following commands from the command prompt (cmd)
  - dotnet tool install --global dotnet-mgcb-editor
  - mgcb-editor --register

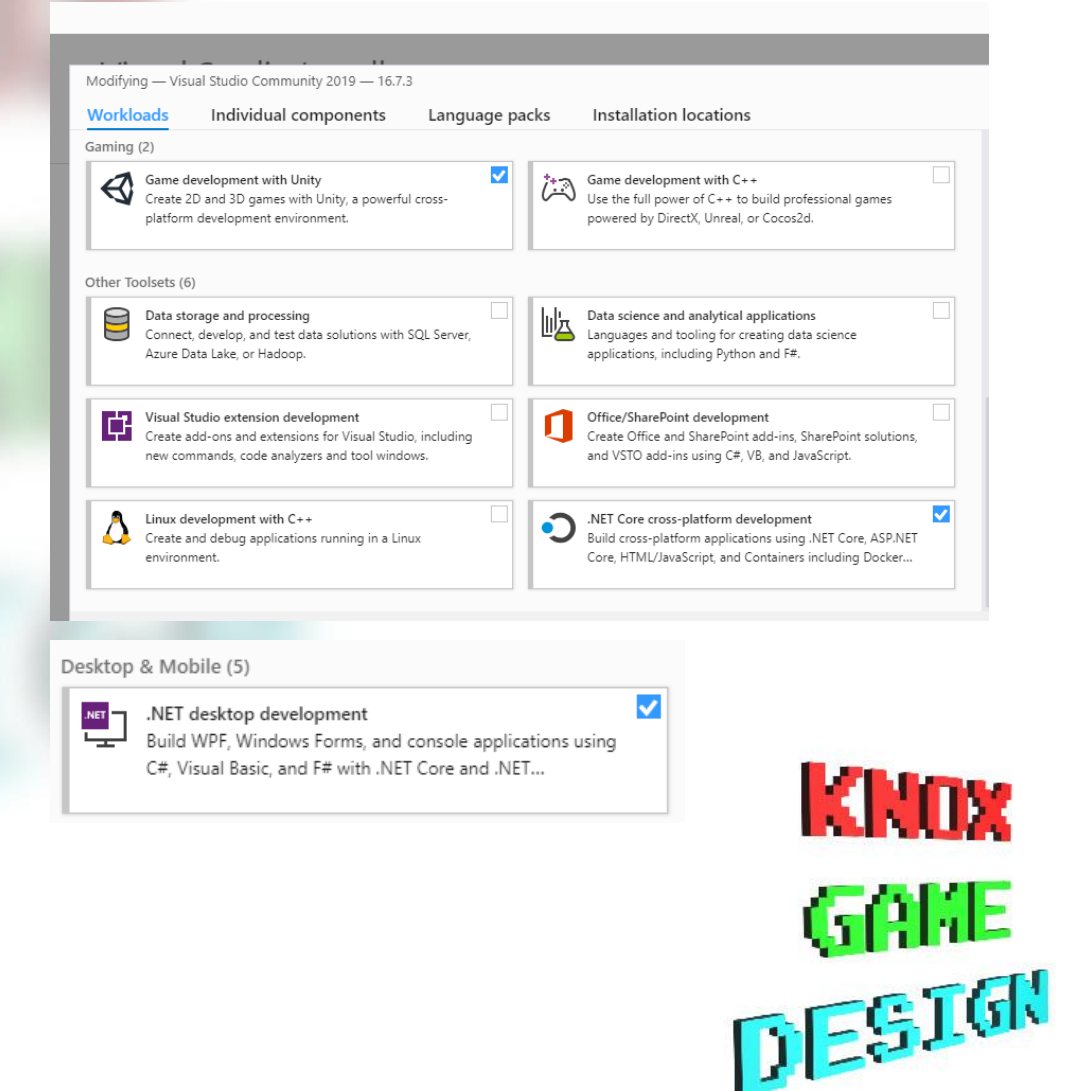

### Creating a New Project

- Create new project in Visual Studio
- Choose MonoGame Cross-Platform Desktop Application
- Enter a name and select an empty folder for the project
- If you get a *component assembly* error, make sure you have the correct components installed

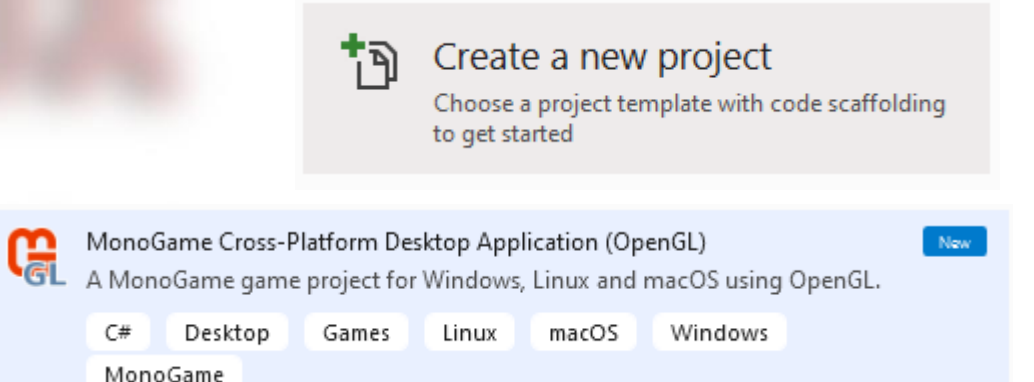

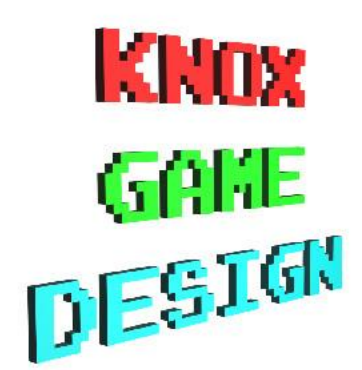

### Running Your Project

- Build > Build Solution
  - It will probably take a while for the project to build the first time
- Press the green arrow
  - Note if you press the green arrow before building, you may get an error
- You should get a "cornflower blue" window when the program executes

#### Output

#### Show output from: Build

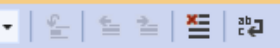

1>----- Build started: Project: Game1, Configuration: Debug Any CPU ----1>Game1 -> C:\Users\gatec\source\repos\Game1\Game1\bin\Debug\netcoreapp3.1\Game1.dll
======== Build: 1 succeeded, 0 failed, 0 up-to-date, 0 skipped ========

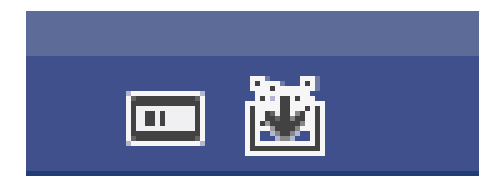

| File Edit View Project  | Build Debug Test Analyze  | Tools Extensions Window | Help Search (Ctrl+Q)       | ₽ Game5                        | 🚯 – 🗆 🗙                               |
|-------------------------|---------------------------|-------------------------|----------------------------|--------------------------------|---------------------------------------|
| - 0   🕾 - 🖕 🔛 🔐   1     | 🤊 - 🖓 - Debug - Any CPU   | - 🕨 Continue - 🏓 🙆      | ∎ <b>. ∥ ∎ ð</b>   → ‡ ? ‡ | 🖉 🛫 💡 Application Insights 👻 🛫 | 년 Live Share 🖉                        |
| cess: [11656] Game5.exe | [4] Lifecycle Events + Th | nread:                  | 👻 👻 😿 Stack Frame:         |                                |                                       |
|                         |                           |                         |                            |                                | Diagnostic Tools 🔹 후 후 🗴              |
|                         |                           |                         |                            |                                |                                       |
|                         |                           |                         |                            |                                | Diagnostics session: 9 seconds        |
|                         |                           |                         |                            |                                |                                       |
|                         |                           |                         |                            |                                | a Events                              |
|                         | Game5                     |                         |                            | – n x                          | A Process Memory (MB)     ▼ ●         |
|                         |                           |                         |                            |                                | 60 G                                  |
|                         |                           |                         |                            |                                | ▲ CPU (% of all processors)           |
|                         |                           |                         |                            |                                | 100                                   |
|                         |                           |                         |                            |                                | 0                                     |
|                         |                           |                         |                            |                                | Summary Events Memory Usage CPU Usage |
|                         |                           |                         |                            |                                | Events                                |
|                         |                           |                         |                            |                                | Show Events (0 of 0)                  |
|                         |                           |                         |                            |                                | Memory Usage                          |
|                         |                           |                         |                            |                                | Take Snapshot                         |
|                         |                           |                         |                            |                                | CPU Usage                             |
|                         |                           |                         |                            |                                | Record CPU Profile                    |

## MonoGame Content Builder

- Manages assets
  - Fonts
  - Images
  - Sounds
  - Music
- https://docs.monogame.n et/articles/tools/mgcb\_edi tor.html

| 🔄 Solution 'Game8' (1 of 1 project) |
|-------------------------------------|
| ▲ C# Game8                          |
| Dependencies                        |
| 🔺 🚄 Content                         |
| 👂 💼 bin                             |
| 🔺 🚄 obj                             |
| DesktopGL                           |
| 🕒 Content.mgcb                      |
| MyFont.spritefont                   |
| 💕 app.manifest                      |
| C# Game1.cs                         |
| 🖂 lcon.bmp                          |
| 🗈 Icon.ico                          |
| C# Program.cs                       |

- Double click on Content.mgcb under Content > obj in Solution Explorer
- Note if you don't see the MonoGame logo next to Content.mgcb, you need to run the command line steps to install and register the mgcb-editor
- Note if it opens in a text window, select Open With and select mgcb-editorwpf and press Set as Default then press OK

Due to a bug, you may have to Add MGCB-Editor using the full path (C:\Users\<username>\.dotnet\tools\.store\dotnet-mgcbeditor\3.8.0.1641\dotnet-mgcb-

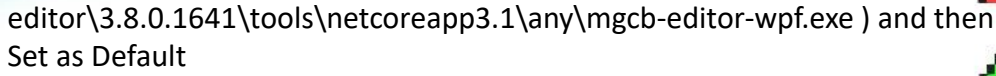

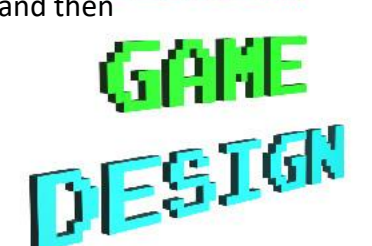

# **Displaying Text**

- In MGCB Editor, press the New Item button
- Enter **MyFont** for name, Select SpriteFont Description, and press Create
- Press the Save button and close the window
- Double click the new MyFont.*spritefont* to change the properties of the font
- Open the Game1.cs file
  - Add a new instance variable

```
SpriteFont myfont;
```

• In the LoadContent() method, add the following

```
myfont = Content.Load<SpriteFont>("MyFont");
```

• In the Draw() method, add the following

```
_spriteBatch.Begin();
spriteBatch.DrawString(myfont, "Hello World", new
Vector2(100, 100), Color.White);
_spriteBatch.End();
```

| G MGCB Editor - Content.mgcb                             |              |  |  |  |  |
|----------------------------------------------------------|--------------|--|--|--|--|
| File Edit View Build Help<br>: 🎦 🔁 💾 🏷 < 🎦 🎦 🎦 🎽 🏙 👹 💕 🔛 |              |  |  |  |  |
| Project                                                  | Build Output |  |  |  |  |
| 🔺 🕒 Content                                              |              |  |  |  |  |
| MyFont.spritefont                                        |              |  |  |  |  |
|                                                          |              |  |  |  |  |
|                                                          |              |  |  |  |  |

#### Hello World

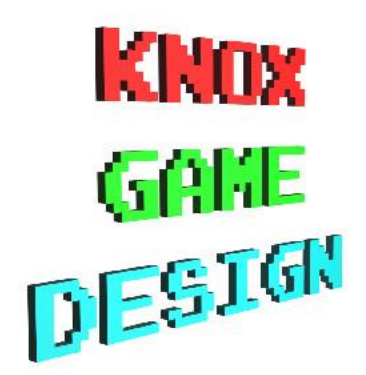

## Game Layout

- Constructor (method name same as class) Called when object is instantiated
- Initialize Called on start
- LoadContent Call on start, used for loading assets/resources
- Update Called on each frame
  - Used to handle input and update game logic
  - Don't have to handle sleeping until next update
  - Use gameTime to smooth movements (similar to Unity's Time.deltaTime)
- Draw Called on each frame, Used for drawing to the screen

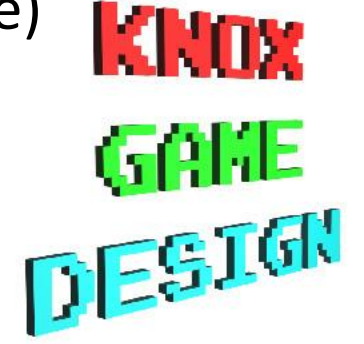

# Input (Keyboard)

- Must track when each key goes from up to down
- When inputting a string of characters, must handle adding each key to string
- Use Keyboard.GetState() to get the current state of the keyboard
- Use state.lsKeyDown(key) to determine if a key is pressed

KeyboardState state = Keyboard.GetState(); Keys key; int i; for  $(i = 0; i \le 9; i++)$  { key = Keys.D0 + i; if (state.IsKeyDown(key) && !previousState.IsKeyDown(key)) { if (strGuess.Length < 2) {</pre> strGuess += i.ToString(); key = Keys.Back; if (state.IsKeyDown(key) && !previousState.IsKeyDown(key)) { if (strGuess.Length > 0) { strGuess = strGuess.Substring(0, strGuess.Length - 1); key = Keys.Enter; if (state.IsKeyDown(key) && !previousState.IsKeyDown(key)) { if (strGuess.Length > 0) { checkGuess(int.Parse(strGuess)); base.Update(gameTime); previousState = state; G

## Input (Gamepad)

- Get status of Gamepad button
  - GamePad.GetState(PlayerIndex.One).Buttons.<A, B,X,Y,Start,LeftStick,RightStick>
  - Button down equals ButtonState.Pressed
  - Button up equals ButtonState.Released
- GetTrigger value
  - GamePad.GetState(PlayerIndex.One).Triggers.<Le ftStick,RightStick>
- Get thumbstick position
  - GamePad.GetState(PlayerIndex.One).Thumbstick s.<Left,Right>.<X,Y>

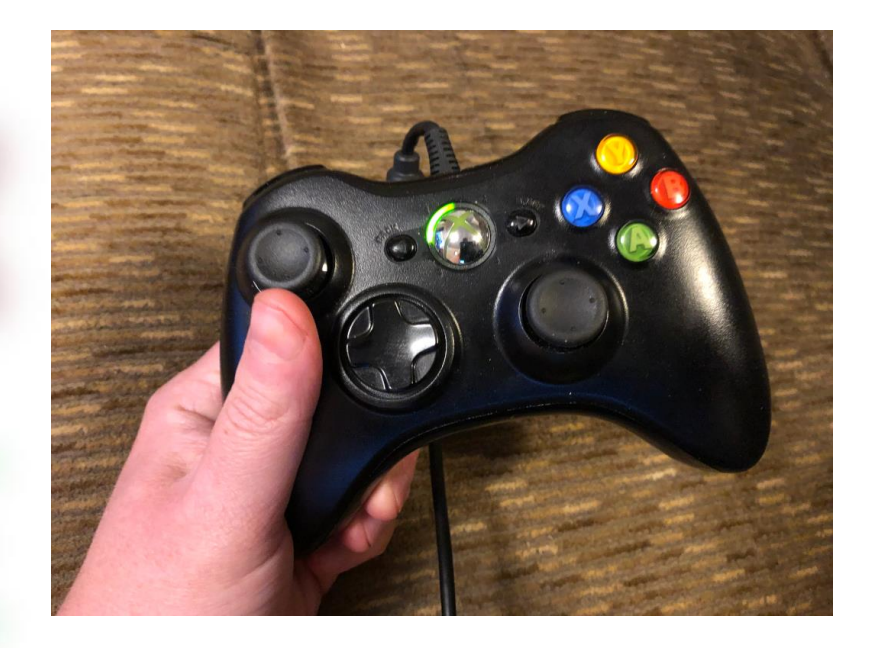

Pressed: A XY Released: B L1R1StL3R3 L2: 0.00 R2: 0.00 LS x:0.13 y:0.95 deg:82.19 RS x:0.00 y:0.57 deg:90.00 DPad: Up

# Input (Mouse)

- Get mouse position
  - Mouse.GetState().<X,Y>
- Get button pressed/released
  - Mouse.GetState().<Left,Middle,Right>Button == ButtonState.Pressed
- Get mouse wheel position
  - Mouse.GetState().ScrollWheelValue (integer)
- Note need to track previous mouse state if you need to perform an action on the frame a button was clicked

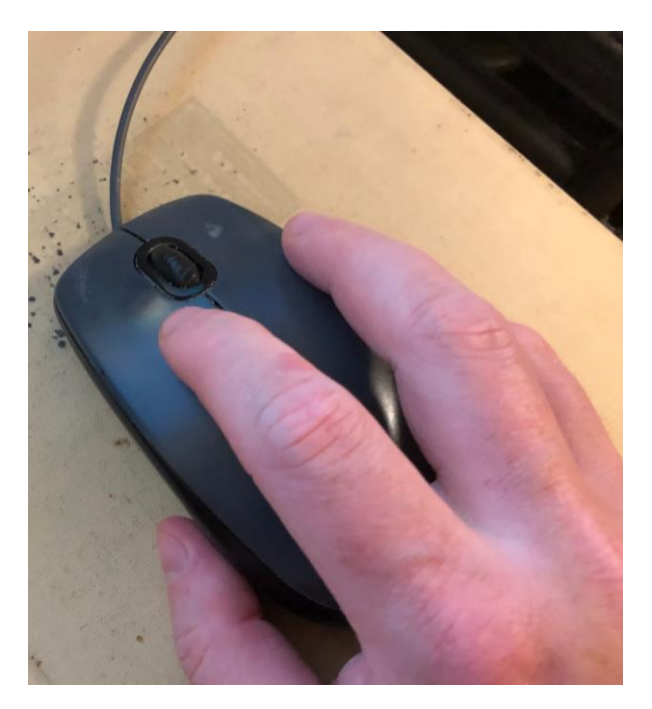

Mouse Position: 511, 285 Left: Pressed Middle: Released Right: Pressed Scroll Wheel: -840

MouseTest

- -

## Number Guessing Game

- Store secret number and guess count as integers
- Make new Random object, then call Next() with the range of the secret number
- Store the guess input and result as a string
- Track game over state as a bool
- Create restart method to reset variables
- Increment guess count on each guess
- Set result to "Higher" or "Lower" based on the guess value

Guess the number between 1 and 100 25

50: Lower

Guess the number between 1 and 100

18: Correct!4 total guesses

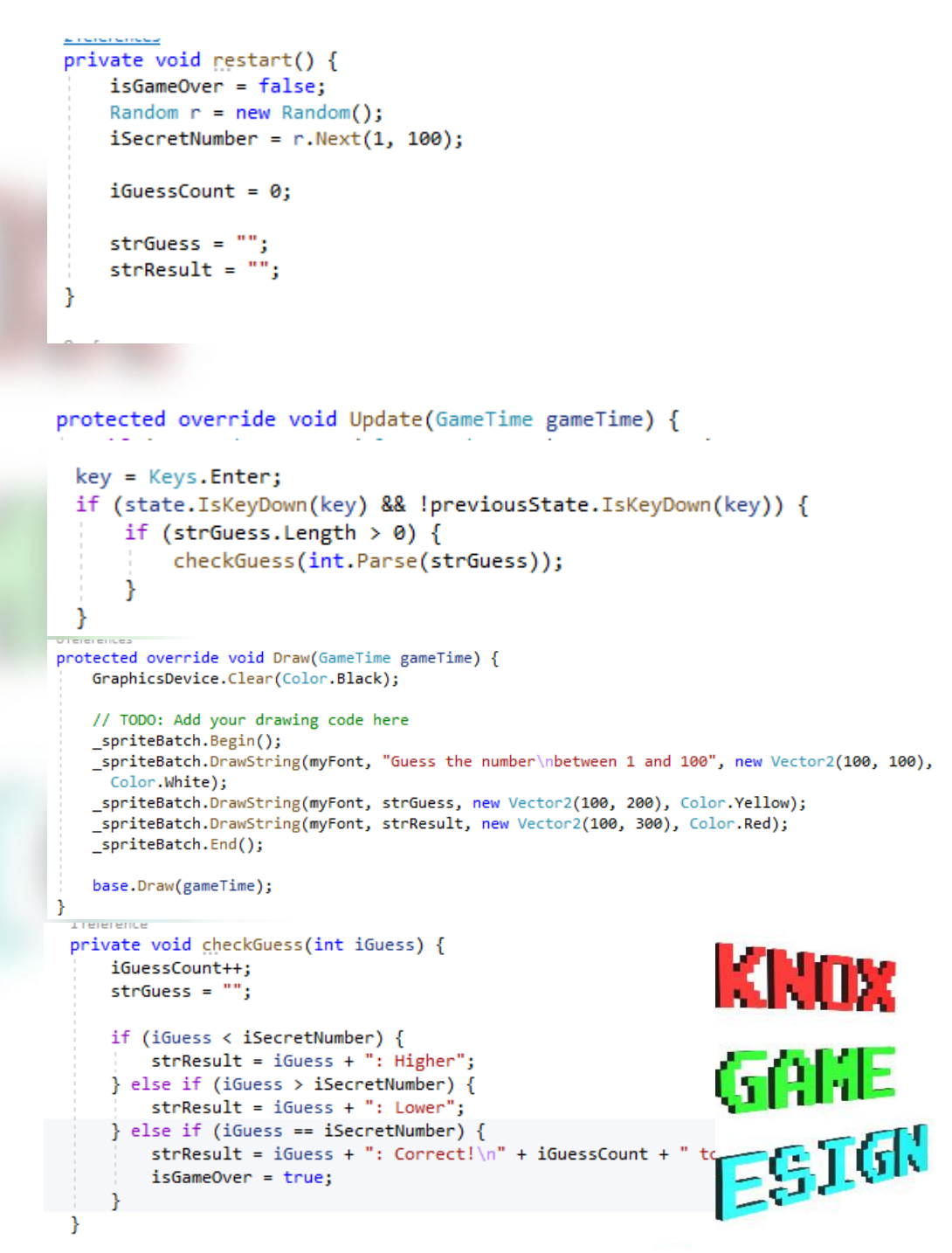

# **Displaying Images**

- Start the MGCB Editor by double clicking Content.mgcb in the Solution Explorer
  - Press the Add Existing Item button
  - Navigate and select your image file (such as .PNG)
  - Press Add to copy the file to the directory
  - Press the *Save* button
- In source code (Game1.cs)
  - Add a new instance variable Texture2D sprSmile;
  - In the LoadContent() method, add the following sprSmile = Content.Load<Texture2D>("smile");
  - In the Draw() method, add the following

```
_spriteBatch.Begin();
```

```
spriteBatch.Draw(sprSmile,new Rectangle(x, y, w,
h), Color.White);
```

```
_spriteBatch.End();
```

GCB Editor - Content.mgcb File Edit View Build Help 🗄 🎦 💾 🤈 🤆 🎦 📩 🎽 🖄 🖄 🗸 🖄 Project Add Existing Item Content smile.png Texture2D sprSmile: protected override void LoadContent() { \_spriteBatch = new SpriteBatch(GraphicsDevice); // TODO: use this.Content to load your game content here sprSmile = Content.Load<Texture2D>("smile"); otected override void Draw(GameTime gameTime) { GraphicsDevice.Clear(Color.CornflowerBlue); // TODO: Add your drawing code here int w = sprSmile.Width; int h = sprSmile.Height; int x = (GraphicsDevice.Viewport.Width - w) / 2; int y = (GraphicsDevice.Viewport.Height - h) / 2; \_spriteBatch.Begin(); spriteBatch.Draw(sprSmile, new Rectangle(x, y, w, h), Color.White); spriteBatch.End(); base.Draw(gameTime); C Smile ΠX ET GR 5

# Playing Sound

- Start the MGCB Editor by double clicking *Content.mgcb* in the Solution Explorer
  - Press the Add Existing Item button
  - Navigate and select your sound files (such as .WAV)
  - Press Add to copy the file to the directory (can shift + click to add multiple files at the same time)
  - Press the Save button
- In source code (Game1.cs)
  - Create and load a new SoundEffect object

SoundEffect sound = Content.Load<SoundEffect>("Blip\_Select85");

• Play by calling *Play()* on the SoundEffect object

sound.Play();

Press a number to play a sound

KeyboardState state = Keyboard.GetState();
Keys key;
int i;
for (i = 0; i <= 9; i++) {
 key = Keys.D0 + i;
 if (state.IsKeyDown(key) && !previousState.IsKeyDown(key)) {
 sounds[i].Play();
 }
</pre>

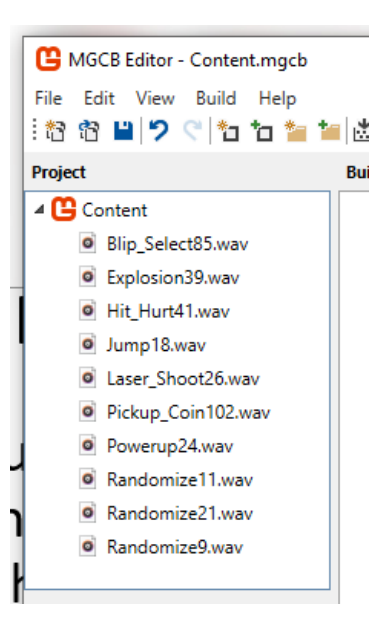

#### List<SoundEffect> sounds;

sounds = new List<SoundEffect>();

#### SoundEffect sound;

sound = Content.Load<SoundEffect>("Blip Select85"); sounds.Add(sound); sound = Content.Load<SoundEffect>("Explosion39"); sounds.Add(sound); sound = Content.Load<SoundEffect>("Hit Hurt41"); sounds.Add(sound); sound = Content.Load<SoundEffect>("Jump18"); sounds.Add(sound); sound = Content.Load<SoundEffect>("Laser Shoot26"); sounds.Add(sound); sound = Content.Load<SoundEffect>("Pickup Coin102"); sounds.Add(sound); sound = Content.Load<SoundEffect>("Powerup24"); sounds.Add(sound); sound = Content.Load<SoundEffect>("Randomize11"); sounds.Add(sound); sound = Content.Load<SoundEffect>("Randomize21"); sounds.Add(sound); sound = Content.Load<SoundEffect>("Randomize9"); sounds.Add(sound); 1-22

# Playing Music

- MGCB Editor Content.mgcb
  File Edit View Build Help

  Project
  Bi
  Content

  mus\_overworld.mp3
- Add music file (MP3, OGG, etc) using MGCB Editor
- Create a Song object

Song mysong;

#### Load using Content

mysong = Content.Load<Song>("mus\_overworld");

• Note - If using a .wav file, make sure to change Processor to Song

#### • Play using MediaPlayer

MediaPlayer.Play(mysong);

- Use MediaPlayer.Volume property to set the volume
- Stop playing with *MediaPlayer.Stop()*

mysong = Content.Load<Song>("mus\_battle"); MediaPlayer.Play(mysong); MediaPlayer.Volume = 0.5f;

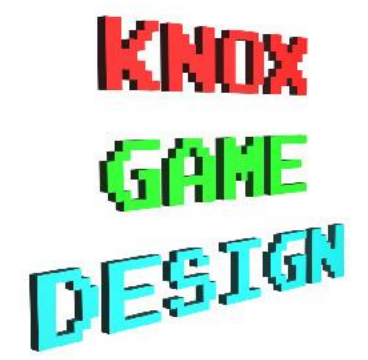

### Simple Space Shooter

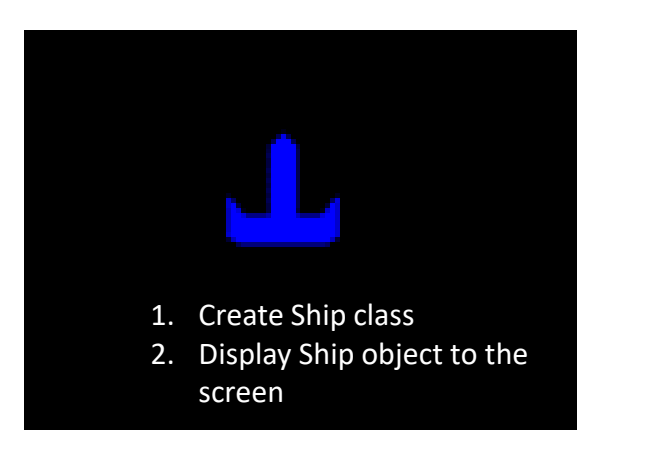

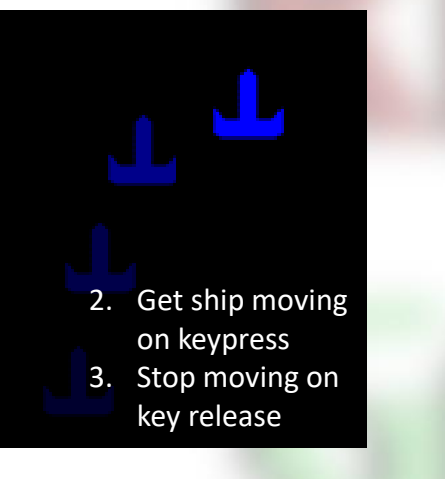

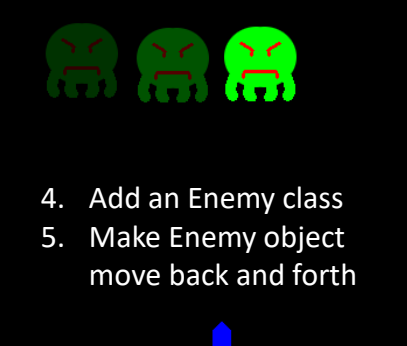

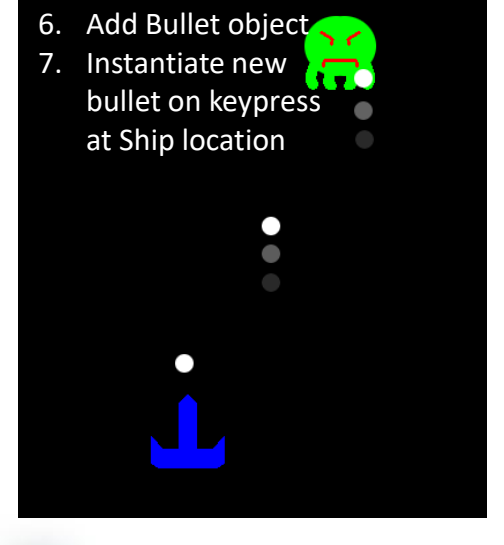

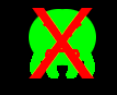

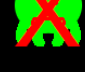

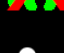

- Detect collision 8. between bullet and enemy
- 9. Set enemy and bullet alive flags to false on collision

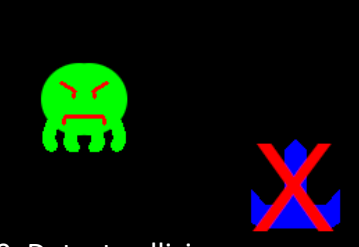

- 10. Detect collision between enemy and ship
- 11. Set ship alive flag to false on collision

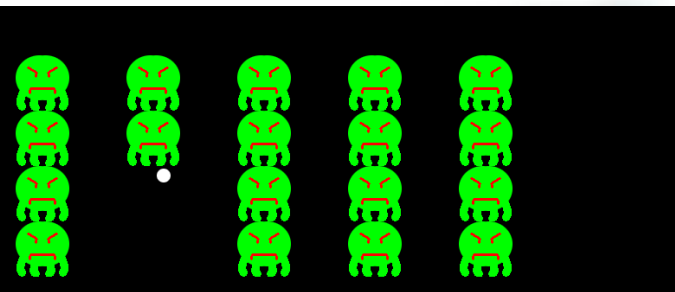

12. Convert single enemy instance into List of enemies

13. Add Game Over state 14. Add points system 15. Add sound effects and music 16. Add effect when enemy or ship is killed

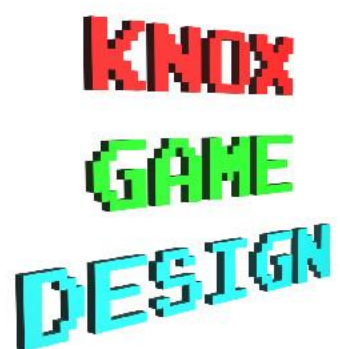

### From XNA to MonoGame

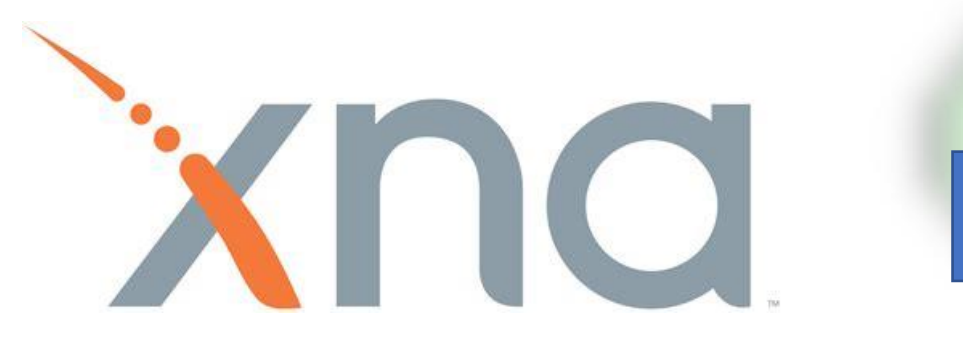

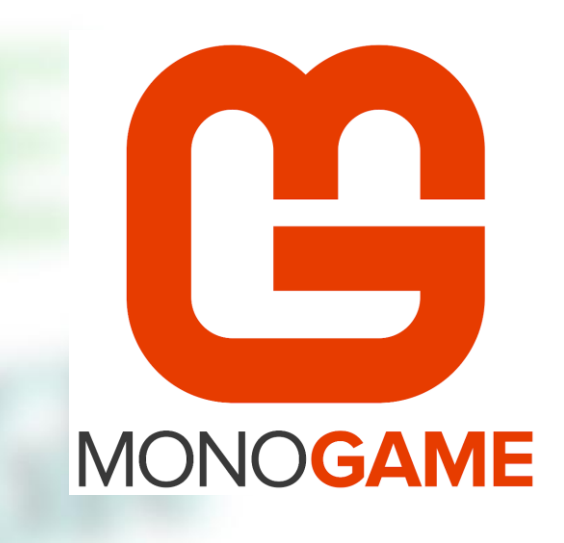

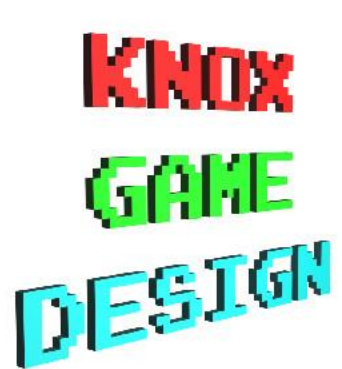

### Resources

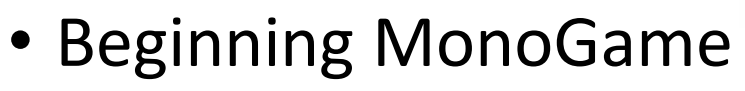

- http://www.geekswithblogs.net/cwilliams/archive/2017/02/06/232974.aspx
- MonoGame Tutorial
  - https://gamefromscratch.com/monogame-tutorial-series/

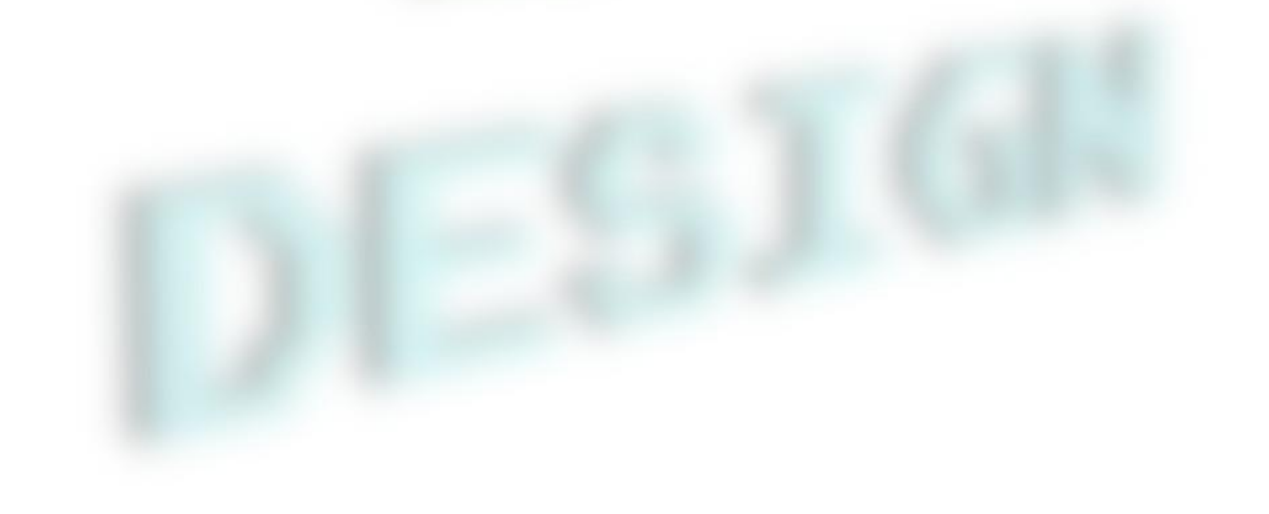

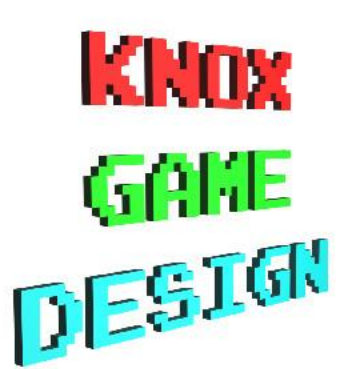